## <u>ขั้นตอนการรายงานตัวผ่านระบบรับสมัครนักศึกษา</u>

ในหน้าประกาศรายชื่อและรหัสนักศึกษา

สามารถค้นหารายชื่อได้โดย กดปุ่ม <u>Ctrl + F</u> จะได้หน้าต่างการค้นหาดังรูป

### (หน้าต่างการค้นหา Google Chrome)

| /upload/file60/R1901FINAL | pdf                                           |                  |                         |                                                   |  |
|---------------------------|-----------------------------------------------|------------------|-------------------------|---------------------------------------------------|--|
| _                         |                                               |                  |                         |                                                   |  |
|                           | มหาวิทยาลัยเทคโนโลยี:<br>ระบบรับนักศึกษาใหม่  | าชมงคลพระนคร     |                         | รายชื่อผู้ได้รับคัดเลือก<br>ภาคการศึกษาที่ 1/2560 |  |
| 3010                      | 1 : การท่องเทียว (4 ปี<br>ปริญญาตรี 4 ปี ปกติ | ภาคปกติ)         | สมย์มเกิดยุเกา          | รับตรงปริญญาตรี                                   |  |
| ระทบ                      | บวญญาตว 4 บบกต<br>ดับที่ รหัสผ้สบัคร          | ชื่อ -           | ทูนอหแขอก 13<br>นามสถุล | รหัสบักศึกษา                                      |  |
|                           | เลือกลำดับที่ 1                               |                  |                         |                                                   |  |
|                           | 1 301011003                                   | 3 นายภูชาร       | ไชยสมจิตร               | <u>076050101037-4</u>                             |  |
|                           | 2 301011006                                   | 6 นางสาวปณิษฐา   | ชินหอม                  | 076050101038-2                                    |  |
|                           | 3 301011010                                   | 8 นายกรกช        | บรรณสาร                 | <u>076050101039-0</u>                             |  |
|                           | 4 301011013                                   | 2 นางสาวมัทวัน   | อะทุมชาย                | <u>076050101040-8</u>                             |  |
|                           | 5 301011019                                   | 9 นายสมหมาย      | จันทร์เรื่อง            | <u>076050101041-6</u>                             |  |
|                           | 6 301011020                                   | 7 นายอนันตชัย    | ร่มรื่น                 | <u>076050101042-4</u>                             |  |
|                           | 7 301011024                                   | 9 นางสาวณัฐกานต์ | บุณประกันภัย            | 076050101043-2                                    |  |
|                           | 8 301011027                                   | 2 นายสุทธิชัย    | ฤกษ์สระ                 | <u>076050101044-0</u>                             |  |
|                           | 9 301011031                                   | 4 นางสาวกัลยกร   | รีละชาติ                | <u>076050101045-7</u>                             |  |
| 1                         | 10 301011033                                  | 0 นายสิทธิชัย    | เสดเขตร                 | 076050101046-5                                    |  |

### (หน้าต่างการค้นหา Microsoft Edge)

|   | มหาวิทย<br>ระบบรับ         | ยาลัยเทคโนโลยีราชม<br><mark>นักศึกษาใหม่</mark> | งคลพระนคร      |                | <b>รายชื่อผู้ได้รับคัดเลือ</b> ก<br>ภาคการศึกษาที่ 1/256 |
|---|----------------------------|-------------------------------------------------|----------------|----------------|----------------------------------------------------------|
| 3 | 50101 : การ<br>ะะดับ ปริญญ | ท่องเที่ยว (4 ปี ภาศ<br>เาตรี 4 ปี ปกติ         | จปกติ)         | ศนย์พญิชยการ   | รับตรงปริญญาตรี<br>พระบคร คณะศิลปศาสตร์                  |
|   | ลำดับที่                   | รหัสผู้สมัคร                                    | ชื่อ - น       | ามสกุล         | รหัสนักศึกษา                                             |
|   | เลือก                      | เล่าดับที่ 1                                    |                |                |                                                          |
|   | 1                          | 301011003-3                                     | นายภูธาร       | ไชยสมจิตร      | 076050101037-4                                           |
|   | 2                          | 301011006-6                                     | นางสาวปณิษฐา   | ชินหอม         | 076050101038-2                                           |
|   | 3                          | 301011010-8                                     | นายกรกช        | บรรณสาร        | 076050101039-0                                           |
|   | 4                          | 301011013-2                                     | นางสาวมัทวัน   | อะทุมชาย       | <u>076050101040-8</u>                                    |
|   | 5                          | 301011019-9                                     | นายสมหมาย      | จันทร์เรื่อง   | <u>076050101041-6</u>                                    |
|   | 6                          | 301011020-7                                     | นายอนันตชัย    | ร่มรื่น        | 076050101042-4                                           |
|   | 7                          | 301011024-9                                     | นางสาวณัฐกานต์ | บุณประกันภัย   | 076050101043-2                                           |
|   | 8                          | 301011027-2                                     | นายสุทธิชัย    | ฤกษ์สระ        | 076050101044-0                                           |
|   | 9                          | 301011031-4                                     | นางสาวกัลยกร   | รีละชาติ       | 076050101045-7                                           |
|   | 10                         | 301011033-0                                     | นายสิทธิชัย    | เสตเขตร        | 076050101046-5                                           |
|   | 11                         | 301011034-8                                     | นางสาวขลลดา    | วรกิจจานุรักษ์ | 076050101047-3                                           |

### (หน้าต่างการค้นหา Firefox)

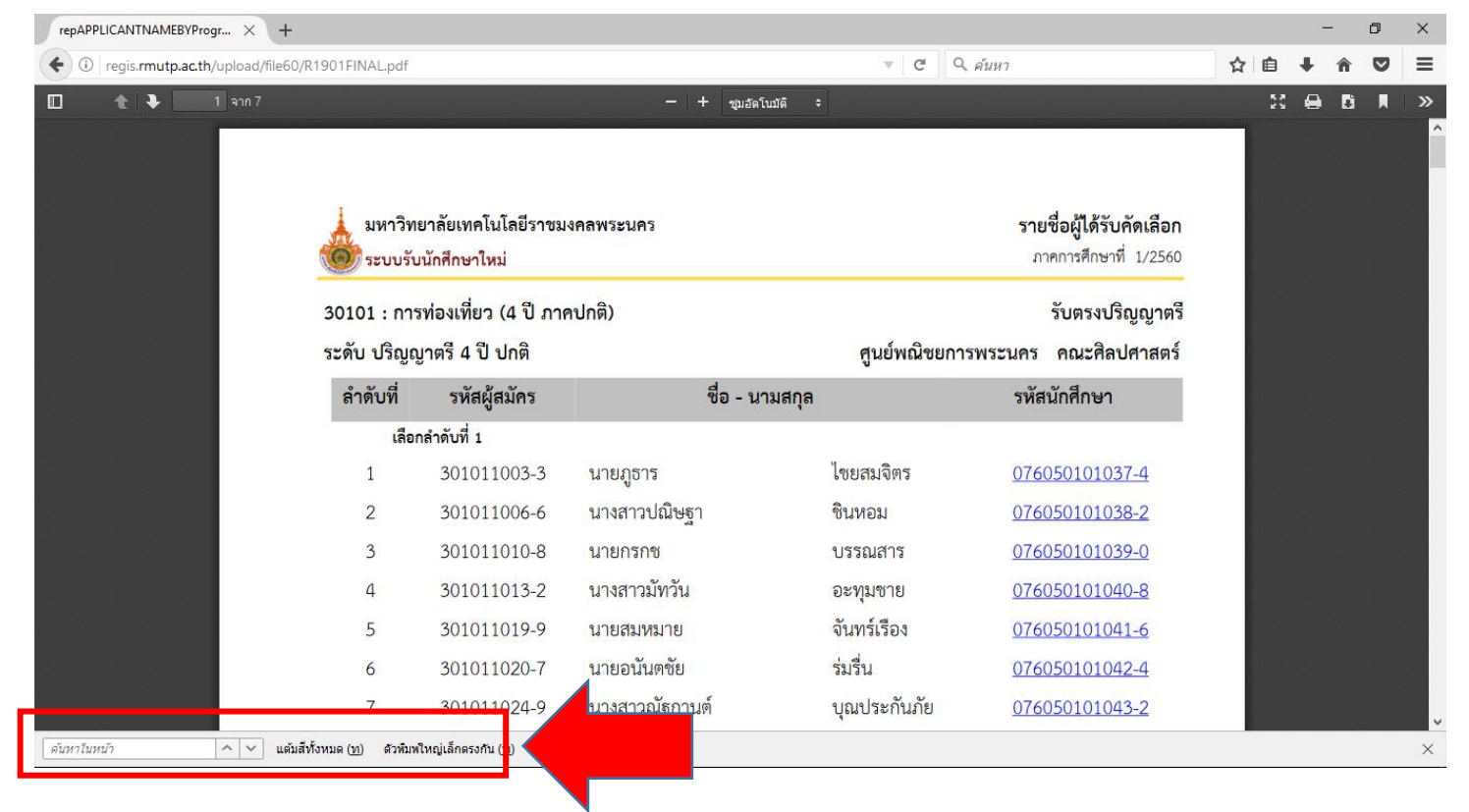

## ้<u>คลิกที่</u>รหัสนักศึกษาของตนเองและทำการเข้าสู่ระบบในขั้นตอนต่อไป โดยที่<mark>รหัสผ่าน</mark>เริ่มต้นในการ

## เข้าสู่ระบบจะเป็น <u>รหัสประชาชน</u> ทุกคน

### มหาวิทยาลัยเทคโนโลยีราชมงคลพระนคร รายชื่อผู้ได้รับการคัดเลือกเข้าศึกษาต่อ ภาคการศึกษาที่ 1/2563

ศูนย์ มทร.พระนคร ศูนย์เทเวศร์

TCAS รอบที่ 4 Admission 2

#### 31940308903801A : เทคโนโลยีสื่อสารมวลชน

ระดับ ปริญญาตรี 4 ปี ปกติ

| ลำดับ<br>ที่ | ชื่อ - นามสกุล            | รหัสนักศึกษา          |
|--------------|---------------------------|-----------------------|
| 33           | นายพชรพล กันเปี่ยมแจ่ม    | 036350805826-2        |
| 34           | นางสาวเจนจิรา เหล่าสุดโท  | 036350805827-0        |
| 35           | นางสาวพัทธนันท์ ณ นคร     | 036350805828-8        |
| 36           | นายวรัญชิต ชื่นคุ้มกลาง   | 036350805829-6        |
| 37           | นายชลธาร กลิ่นอยู่        | 036350805830-4        |
| 38           | นายกิตติศักดิ์ เชื้อสุข   | 036350805831-2        |
| 39           | นายรัฐนนท์ เชือกงูเหลือม  | <u>036350805832-0</u> |
| 40           | นายนที่กานต์ ดวงศรี       | <u>036350805833-8</u> |
| 41           | นางสาวบุญนภา เรื่องจันทร์ | 036350805834-6        |
| 42           | นายกมล ทีมทอง             | <u>036350805835-3</u> |
| 43           | นายภัทรพงษ์ แก้ววิชิต     | 036350805836-1        |
| 44           | นางสาวอภิชญา วุฒิโรจน์    | <u>036350805837-9</u> |
| 45           | นางสาวกัลยกร ศรีกันยา     | 036350805838-7        |
| 46           | นางสาวสีรีวิมล พูลสมบัติ  | 036350805839-5        |
| 47           | นายณัฐพัชร์ มงคลสังวาลย์  | 036350805840-3        |
| 48           | นายธนกฤต เสวีวัลลภ        | 036350805841-1        |

รายงานตัวผ่านระบบคลิกที่นี่

• เข้าสู่หน้าเว็บระบบทะเบียนนักศึกษา( <u>http://reg.rmutp.ac.th</u> ) เพื่อนำรหัสนักศึกษาที่ได้มา

เข้าสู่ระบบเพื่อรายงานตัวผ่านระบบ รหัสผ่านการเข้าสู่ระบบเริ่มต้น <u>จะเป็น รหัสประชาชน ทุกคน</u>

| 🗋 สำนักสมสริมวิชาการแสมาน X                                                                                                    | <u> </u>            |   |
|----------------------------------------------------------------------------------------------------|---------------------|---|
| ← → C O reg.rmutp.ac.th/registrar/login.asp?avs526686391=2                                                                                                    |                     | ☆ |
| มหาวิทยาลัยเหคโนโลยี<br>ราชมงคลพระนคร<br>เหมือกลุณระนคร<br>เหมือกลุณระนคร                                                                                                    |                     |   |
| แมนหลัก                                                                                                    | ภาษา เทย ▼          |   |
| หม้าเริ่มต้น                                                                                                    |                     |   |
| <sup>อ</sup> ีมรพัสผ่านสำหรับนักศึกษา                                                                                                    |                     |   |
|                                                                                                    |                     |   |
| รหัสประจำตัว <mark>รหสินกศักษา</mark>                                                                                                    |                     |   |
| รหัสผ่าน รหัสประชาชน                                                                                                    |                     |   |
| ครวจสอบ                                                                                                    |                     |   |
|                                                                                                    |                     |   |
| * รหัสประจำตัวสำหรับบักศึกษาในการเข้าสู่ระบบจะเป็น XXXXXXXXXXXXXXXXXXX) (มีขีดหน้าหลักสุดท้าย) *<br>* รหัสผ่านนักศึกษาใต้รีเห็นเป็น "เอขที่บัตรประจำตัวประชาชน(ไม่ใส่ทีด)" ตั้งแต่วันที่ 11 กรกภาคม 2556 แล้ว                                                                                                    |                     |   |
| สำหรับนักศึกษาใหม่ปี 2557 ใช้รหัสผ่านเป็น "เลขที่บัตรประจำตั้วประชาชั่น(ใม่ใส่ขัด)" หรือ "รหัสประจำตัวนักศึกษ<br>หลัดสุดษ้าย\" ** รู้เป็ญหาอารใช้งายกรณาติดต่อใหวับและนอกราชการใต้ที่                                                                                                    | <b>งา(มีขีดหน้า</b> |   |
| ໂክቱ, 02-665-3777, 02-281-9877, 02-282-9009-15 φa 6302-6309, 6105, 6409           Γρωμ - μόγοτος τ@στρωτά as the characteria permuta as the blanate i@στρωτά as the characteria.                                                                                                    |                     |   |
|                                                                                                    |                     |   |
|                                                                                                    |                     |   |
| to top of page                                                                                                    |                     |   |
| Vision Net Co.Ltd.   สกอ.   กยุศ.   Facebook                                                                                                    |                     |   |
| Powered by Vision Net, 1995 - 2011 contact staff : national data in the state of the state of th |                     |   |
|                                                                                                    |                     |   |

หลังจากทำการเข้าสู่ระบบแล้ว ให้ทุกคนทำการคีย์ประวัติต่างๆให้ครบถ้วน
 หากข้อมูลใด ไม่มี ให้ทำการ " - " แทน

| 🗋 สำนักสงเสริมวิชาการและงานะ 🗙 🔪 |                                 |                                                      |                                                                                                    |                           |                    | <u> </u> | 2-2 | ٥  | į |
|----------------------------------|---------------------------------|------------------------------------------------------|----------------------------------------------------------------------------------------------------|---------------------------|--------------------|----------|-----|----|---|
| · → C ③ reg.rmutp.ac.tl          | h/registrar/bioentryconfigAdmit | .asp?avs526686391=7&                                 | f_entryconfiggroup=M&n                                                                                                    | n_cmd=1                   |                    |          | Q   | ┦☆ | 1 |
|                                  |                                 | ายาลัยเทคโนโลยี<br>มงคลเพระนคร<br>พระแกรมของเราราการ | CHINOLOGY PHIRA NAKHON                                                                                                    |                           | ระบบบริการการศึกษา |          |     |    |   |
|                                  | เมนูแลัก                        | -                                                    |                                                                                                    |                           |                    |          |     |    |   |
| หน้าเริ่มต้น                     | นน้ำเริ่มต้น                    | ขึ้นทะเบียนเ                                         | นักศึกษาใหม่                                                                                                    |                           |                    |          |     |    |   |
|                                  |                                 | ข้อมูลส่วนบุคคล                                      |                                                                                                    |                           |                    |          |     |    |   |
|                                  |                                 | ดำนำหน้า                                             | นางสาว *                                                                                                    | เลขบัตร<br>ประชาชน        | P. C. STAT         |          |     |    |   |
|                                  |                                 | ชื่อ                                                 |                                                                                                    | นามสกุล                   |                    |          |     |    |   |
|                                  |                                 | đa                                                   |                                                                                                    | นามสกุล                   |                    |          |     |    |   |
|                                  |                                 | กาษาองคฤษ<br>ชื่อคลาง                                | [                                                                                                    | PURUSUUR -                |                    |          |     |    |   |
|                                  |                                 | (ดำมี)                                               |                                                                                                    |                           |                    |          |     |    |   |
|                                  |                                 | วันเดือนปีเกิด                                       | 19 ธันวาคม 2541                                                                                                    | ดูมีส่าเนาเดิม            | กรุงเทพนทานคร •    |          |     |    |   |
|                                  |                                 | เขอขาด "                                             | 1110 •                                                                                                    | สญบาด "                   | ling •             |          |     |    |   |
|                                  |                                 | ส่อมอาสังการสังหว                                    | interest in the second second | staj testis               | (A •               |          |     |    |   |
|                                  |                                 | ชื่อสถานศึกษาเดิม *                                  |                                                                                                    |                           | 1200               |          |     |    |   |
|                                  |                                 | าณีการศึกษาเดิม *                                    | u.6 (สีสป-กาษา)                                                                                                    | •                         |                    |          |     |    |   |
|                                  |                                 | เกรดเฉลี่ยสะสม *                                     |                                                                                                    | รันที่ส่าเร็จการ<br>ศึกษา |                    |          |     |    |   |
|                                  |                                 | ข้อมูลที่อยู่                                        |                                                                                                    |                           |                    |          |     |    |   |
|                                  |                                 | ที่อยู่ตามทะเบียนบ้า                                 | W2                                                                                                    |                           |                    |          |     |    |   |
|                                  |                                 | เลขรทัสประจำบ้าน(11<br>หลัก) *                       |                                                                                                    |                           |                    |          |     |    |   |
|                                  |                                 | บ้านเลยที่ *                                         |                                                                                                    | อาคาร/หมู่บ้าน            |                    |          |     |    |   |
|                                  |                                 | Naj *                                                |                                                                                                    | 420                       |                    |          |     |    |   |
|                                  |                                 | ถนน                                                  |                                                                                                    | แขวง/ต่าบล *              |                    |          |     |    |   |
|                                  |                                 | เขต/อำเภอ *                                          |                                                                                                    | จังหวัด *                 | กระบี              |          |     |    |   |
|                                  |                                 | รหัสไประณ์ย์ "                                       |                                                                                                    | เมอร์โทรศัพท์ *           |                    |          |     |    |   |
|                                  |                                 | เมอร์โทรศัพท์มือถือ *                                |                                                                                                    | Email *                   |                    |          |     |    |   |
|                                  |                                 | ที่อยู่ปัจจุบัน:                                     |                                                                                                    |                           |                    |          |     |    |   |
|                                  |                                 | บ้านเลยที่ *                                         |                                                                                                    | อาคาร/หมู่บ้าน            |                    |          |     |    |   |
|                                  |                                 | N1) *                                                |                                                                                                    | 190                       | <u></u>            |          |     |    |   |
|                                  |                                 | 0122                                                 |                                                                                                    | แขวง/ต่าบล "              |                    |          |     |    |   |

# <u>หากกรอกข้อมูลส่วนใดขาดหายไป หรือ ไม่สมบูรณ์</u>

## <u>ระบบจะทำการแจ้งข้อผิดพลาดไว้ ดังรูป</u>

| I reg.rmutp.ac.th/registrar/bioentryconfigAdmit.asp? | f_cmd=1&avs526686909=7 |
|------------------------------------------------------|------------------------|
|------------------------------------------------------|------------------------|

|                               | ution undrated an entered |                               | ingue range au surannon         |
|-------------------------------|---------------------------|-------------------------------|---------------------------------|
| ข้อมูลบิดา                    |                           |                               |                                 |
| ดำนำหน้า                      | าย                        | ีเลขบัตรประชาชน<br>บิดา *     | กรุณาระบุเลยบัตรประชาชนบิดา     |
| ชื่อบิดา *                    | ครณาระบบีลมัดา            | นามสกุลบิดา *                 | กรณาระบบามสกลมัดา               |
| สถานภาพบิดา *                 | มีชีวิต 🔻                 |                               |                                 |
| ข้อมูลรายใด้บิดา *            | <150,000 บาทต่อปี 🔹       | ]                             |                                 |
| ข้อมูลอาชีพบิดา *             | ค้าขาย/ธุรกิจส่วนตัว      | ▼.                            |                                 |
| ข้อมูลมารดา                   |                           |                               |                                 |
| คำนำหน้า                      | นาง 🔻                     | เลขบัตรประชาชน<br>มารดา *     | กรุณาระบุเลขบัตรประชาชนมารดา    |
| ชื่อมารดา *                   | ครุณาระบุชื่อมารดา        | นามสกุลมารดา *                | กรุณาระบุนามสกุลมารดา           |
| สถานภาพมารดา *                | มีชีวิต 🔻                 |                               |                                 |
| ข้อมูลรายใด้มารดา *           | <150,000 บาทต่อปี 🔹 🔻     |                               |                                 |
| ข้อมูลอาชีพมารดา *            | ์ ค้าขาย/ธุรกิจส่วนตัว    | •                             |                                 |
| ข้อมูลผู้ปกครอง               |                           |                               |                                 |
| ความเกี่ยวข้องผู้<br>ปกครอง * | ญาติ 🔻                    |                               |                                 |
| ดำนำหน้า                      | นาย 🔻                     | เลขบัตรประชาชนผู้<br>ปกครอง * | กรณาระบุเลขบัตรประชาชนผู้ปกครอง |
| ชื่อผู้ปกครอง *               |                           | นามสกุลผู้ปกครอง *            |                                 |
| ข้อมูลรายได้ผู้<br>ปกครอง *   | <150,000 บาทต่อปั         | ]                             | กรุณาระบุนามสกุลผู้มักครอง      |
| ข้อมูลอาขีพผู้<br>ปกครอง *    | ค้าขาย/ธุรกิจส่วนตัว      | •                             |                                 |

## หลังจากกรอกข้อมูลเรียบร้อยแล้วให้คลิกที่ ปุ่มบันทึก ดังรูป

1 reg.rmutp.ac.th/registrar/bioentryconfigAdmit.asp?avs526686909=6&f\_entryconfiggroup=M&m\_cmd=1

|           | ข้อมูลอาชีพบิ <mark>ดา *</mark> | ้ด้าขาย/ธุรกิจส่วนตัว ▼                     |
|-----------|---------------------------------|---------------------------------------------|
|           | ข้อมูลมารดา                     |                                             |
|           | ดำนำหน้า                        | ีนาง ▼ เลขบัตรประชาชน                       |
|           | ช้อมารดา *                      | นามสกุลมารดา *                              |
|           | สถานภาพมารดา *                  | มีชีวิต 🔹                                   |
|           | ข้อมูลรายได้มารดา *             | <150,000 บาทต่อปี                           |
|           | ข้อมูลอาชีพมารดา *              | ด้าขาย/ธุรกิจส่วนตัว ▼                      |
|           | ข้อมูลผู้ปกครอง                 |                                             |
|           | ้ ความเกี่ยวข้องผู้<br>ปกครอง * | ญาติ ▼                                      |
|           | คำนำหน้า                        | ีนาย ▼ เลขบัตรประชาชนผู้<br>ปกครอง *        |
|           | ชื่อผู้ปกครอง *                 | นามสกุลผู้ปกครอง *                          |
|           | ข้อมูลรายใด้ผู้<br>ปกครอง *     | <150,000 บาทต่อปี ▼                         |
|           | ข้อมูลอาชีพผู้ปกครอง *          | ด้าขาย/ธุรกิจส่วนตัว ▼                      |
|           | ข้อมูลอื่นๆเพิ่มเติม            |                                             |
|           | สถานภาพบิดา-มารดา *             | บิดามารดาอยู่ด้วยกัน 🔹                      |
|           | ความพิการ *                     | ไม่พิการ ▼                                  |
| _         | ความถนัด/ความสนใจ<br>พิเศษ *    | ด้านภาษาต่างประเทศ ▼                        |
|           | บันทึก                          |                                             |
| VisionNet | to top of page 🔺                |                                             |
|           |                                 | Vision Net Co.Ltd.   สกอ.   กยศ.   Facebook |

## ให้ทำการพิมพ์ <u>ใบรายงานตัวผ่านระบบ</u> และ ใบลงทะเบียน โดยการคลิกที่ "ระเบียนประวัติ"

|                     | and p                                                                                                    |  |
|---------------------|----------------------------------------------------------------------------------------------------|--|
| มตาวิเ<br>ราชม      | เยาลัยเทคโนโลยี<br><b>INAAINS: LAAS</b> ระบบบริการการศึกษา                                                                                     |  |
| RMUT                | = มห/โกษาน                                                                                                    |  |
| เมนูหลัก            |                                                                                                    |  |
| ออกจากระบบ          | บี่ต่อดเงินด้างชำระ                                                                                                    |  |
|                     |                                                                                                    |  |
| ระเบียนประวัติ      | ก ภาระค่าใช้จ่าย/ทุน                                                                                                    |  |
| ผลการสงพะเบยน       | alterna station                                                                                                    |  |
| ดารางเรียน/สอบ      | 1. ด้วยอยู่เอสองนับเป็นสื่อแขโดยเป็น                                                                                                    |  |
| ภาระค่าใช้จ่าย/ทุน  |                                                                                                    |  |
| ผลการศึกษา          | 📄 ด้วยกลุ่มทะเบียนฯ ได้พัฒนาโปรแกรมดำนวณเกรดล่วงหน้า ที่ตาดว่านักศึกษาจะได้รับ เพื่อช่วยให้นักศึกษาสะดวกในการดาด<br>เกรดที่จะได้รับในเทอมถัดไป |  |
| ประเมินผู้สอน       | ประกาศโดย <mark>กลุ่มหะเบียนและประมวลผล</mark> วันที่ประกาศ 1 เมษายน 2559                                                                      |  |
| ประเมินหน่วยงาน     |                                                                                                    |  |
| ดรวจสอบจบ           |                                                                                                    |  |
| เขียนคำร้อง         |                                                                                                    |  |
| ทะเบียนรายชื่อ      |                                                                                                    |  |
| เสนอความคิดเห็น     |                                                                                                    |  |
| สถิติการเข้าใช้ระบบ |                                                                                                    |  |
| Resident the        | to top of page                                                                                                    |  |
|                     | Vision Net Co.Ltd. ana. nust. Facebook                                                                                                    |  |

## คลิกที่ "ใบรายงานตัวเพื่อเข้าศึกษา" ดังรูป

| 🗋 สำนักสังเสริมวิชาการและงาน x                                                     |                                                                 |                              |                    |   |  | ٥ | × |
|------------------------------------------------------------------------------------|-----------------------------------------------------------------|------------------------------|--------------------|---|--|---|---|
| $\leftrightarrow$ $\rightarrow$ C $\bigcirc$ reg.rmutp.ac.th/registrar/biblio.asp? | avs526686478=30                                                 |                              |                    |   |  | ☆ |   |
|                                                                                    | ฉัยเหคโนโลยี<br><b>าลเพระนคร</b><br>นอง มหมุ่งครรรษฐาช of techi | NOLOGY PHRA NAKHON           | ระบบบริการการศึกษา | • |  |   |   |
|                                                                                    | ระเบียนประวัติ                                                  |                              |                    |   |  |   |   |
|                                                                                    | ข้อมูลด้านการศึกษา                                              |                              |                    |   |  |   |   |
|                                                                                    | รหัสประจำดัว:                                                   | 076012345678-9               |                    |   |  |   |   |
|                                                                                    | เลขที่บัดรประชาชน:                                              |                              |                    |   |  |   |   |
|                                                                                    | ชื่อ:                                                           | ทดสอบ ทดสอบ                  |                    |   |  |   |   |
| e.                                                                                 | ชื่ออังกฤษ:                                                     | Test                         |                    |   |  |   |   |
| PICTURE NOT FOUND                                                                  | คณะ:                                                            | ศิลปศาสตร์                   |                    |   |  |   |   |
| PLEASE CONTACT ADMIN                                                               | ศูนย์:                                                          | พณิชยการพระนคร               |                    |   |  |   |   |
|                                                                                    | หลักสูตรวิชา:                                                   | 5621010101 การท่องเที่ยว     |                    |   |  |   |   |
| เมนูหลัก                                                                           | วิชาโท:                                                         | -                            |                    |   |  |   |   |
| กอยกลับ                                                                            | ระดับการศึกษา:                                                  | ปริญญาตรี 4 ปี ปกติ          |                    |   |  |   |   |
| แก้ไขระเบียงประวัติ                                                                | ชื่อปริญญา                                                      | ศิลปศาสตรบัณฑิต การท่องเทียว |                    |   |  |   |   |
| ในรวยงวนด้วนพื้อเข้าสืดเ                                                           | ปีการศึก                                                        | 0 / 1                        |                    |   |  |   |   |
|                                                                                    | สอานอา                                                          | 20/0/2500                    |                    |   |  |   |   |
| นักศึกษาใหม่                                                                       | วิธีรับแข้ว:                                                    |                              |                    |   |  |   |   |
|                                                                                    | วฒิก่อนเข้ารับการศึกษา:                                         |                              |                    |   |  |   |   |
|                                                                                    |                                                                 |                              |                    |   |  |   |   |
|                                                                                    | จบการศึกษาจาก:                                                  |                              |                    |   |  |   |   |
|                                                                                    | อ. ที่ปรึกษา:                                                   |                              |                    |   |  |   |   |

### และทำการพิมพ์ใบรายงานตัว เพื่อ<u>นำมาประกอบการรายงานตัว</u>

| 🕒 ส่านักส่งเสริมวิชาการแสหานะ 🗙 🎦 ReportGer                       | nerator.aspx ×                                                       |                                                 |                                                                                                    |      |         | <u> </u> | ٥ | × |
|-------------------------------------------------------------------|----------------------------------------------------------------------|-------------------------------------------------|----------------------------------------------------------------------------------------------------|------|---------|----------|---|---|
| $\leftrightarrow$ $\rightarrow$ C ( ) reg.rmutp.ac.th/E-regReport | tSrv/ReportGenerator.aspx                                            |                                                 |                                                                                                    |      |         |          | ☆ | : |
| ReportGenerator.aspx                                              |                                                                      |                                                 | 1/1                                                                                                    |      |         |          | ē |   |
|                                                                   | าทัศประจำคัวปักศึกษา 13 พ<br>076012345678<br>รุ่น 60 กลุ่ม 60 - ปาทา | ăn<br>-9<br>/1<br>ไป<br>ไป<br>ระดับไป           | วิทยาลัยเทคโนโลยีราชมงคลพระนค<br>รายงานตัวเพื่อขึ้นทะเบียนเป็นนักศึกษา<br>ปริญญาตรี ปกติ ภาคการศึกษาที่ 1/256 | 5    | รูปถ่าย |          |   |   |
|                                                                   | คณะ                                                                  | คณะศิลปศาสตร์                                   |                                                                                                    |      |         |          |   |   |
|                                                                   | สาขาวิชา                                                             | 30101 การท่องเที่ยว (4 ท่                       | ปี <mark>ภาคปกติ) ปริญญาตรี 4 ปี ปก</mark> ติ                                                                 |      |         |          |   |   |
|                                                                   | รหัสประจำตัวผูสมัคร                                                  |                                                 | เลขที่บัตรประจำตัวประช                                                                                        | าชน  |         |          |   |   |
|                                                                   | ชื่อ<br>ชื่อภาษาอังกฤษ                                               | ทดสอบ<br>Test                                   | นามสกุล<br>นามสกุลอังกฤษ                                                                                      |      |         |          |   |   |
|                                                                   | เพศ<br>เชื้อชาติ                                                     |                                                 | เกิดวันที่<br>สัญชาติ                                                                                         | ไทย  |         |          |   |   |
|                                                                   | ศาสนา<br>ระดับการศึกษาสูงสุด<br>ความกมัด/ความสมใจข                   | พุทธ<br>ม.6 (ศิลป์ <mark>-ภาษา)</mark><br>มิเศษ | ความพิการ<br>แผนกวิชา/วิชาเอก                                                                                 |      |         |          |   |   |
|                                                                   | ที่อยู่ตามทะเบียนบ้าน                                                |                                                 |                                                                                                    |      | 22      |          | # |   |
|                                                                   | อำเภอ/เขต<br>จังหวัด                                                 |                                                 | รทัลไปรษณีย์                                                                                                  |      |         |          | + |   |
|                                                                   | โทร                                                                  | 0.220                                           | e-mail                                                                                                    | 2010 |         |          |   |   |
|                                                                   | <mark>จำนวนพื้นองทั้งหมด</mark>                                      | คบ                                              | กำลังศึกษาอยู                                                                                                 | คน   |         |          | - |   |
|                                                                   | บิดาชื่อ<br>รายได้บิดา                                               |                                                 | อาชีพ                                                                                                    |      |         |          |   |   |

\*\*\* หมายเหตุ \*\*\*

ใบรายงานตัว(ใบประวัติ) เป็นใบประกอบการรายงานตัว เท่านั้น

<u>ไม่ได้เป็นใบชำระค่าลงทะเบียน</u>

### <u>ขั้นตอนการพิมพ์ใบชำระเงินเต็มจำนวน พร้อมส่วนลด 15%</u>

1. นักศึกษาสามารถเข้าพิมพ์ใบชำระเงินได้จากเมนู "พิมพ์ใบแจ้งชำระเงิน" ได้ดังรูป

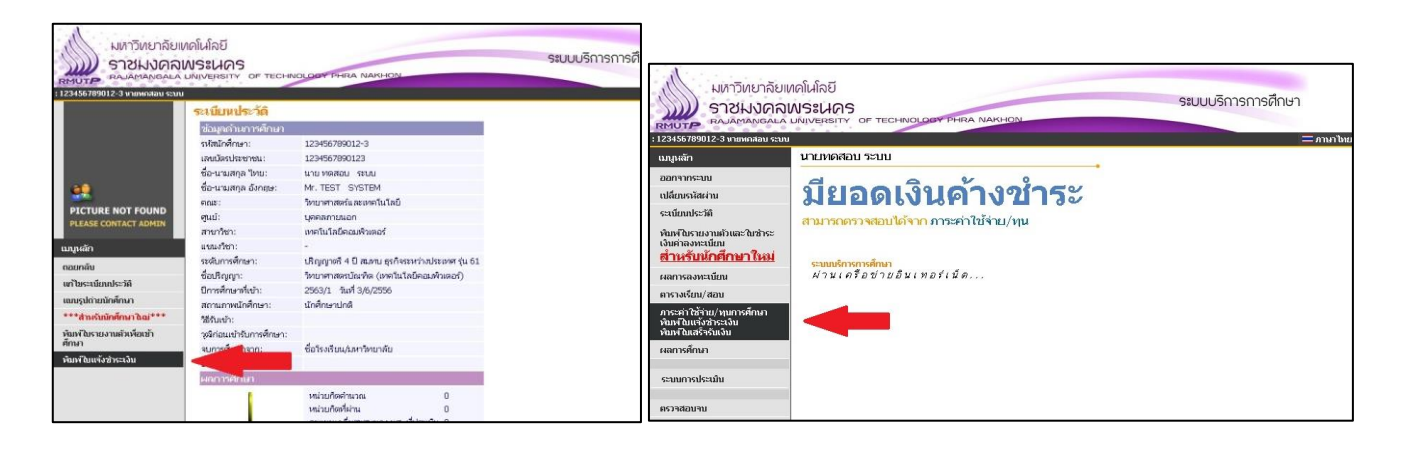

 2. นักศึกษาจะเข้ามาที่หน้า "ภาระค่าใช้จ่าย/ทุนการศึกษา" ในส่วนล่างของหน้า นักศึกษาจะพบกับ "ใบแจ้งชำระเงินค่าเทอม เต็มจำนวน"

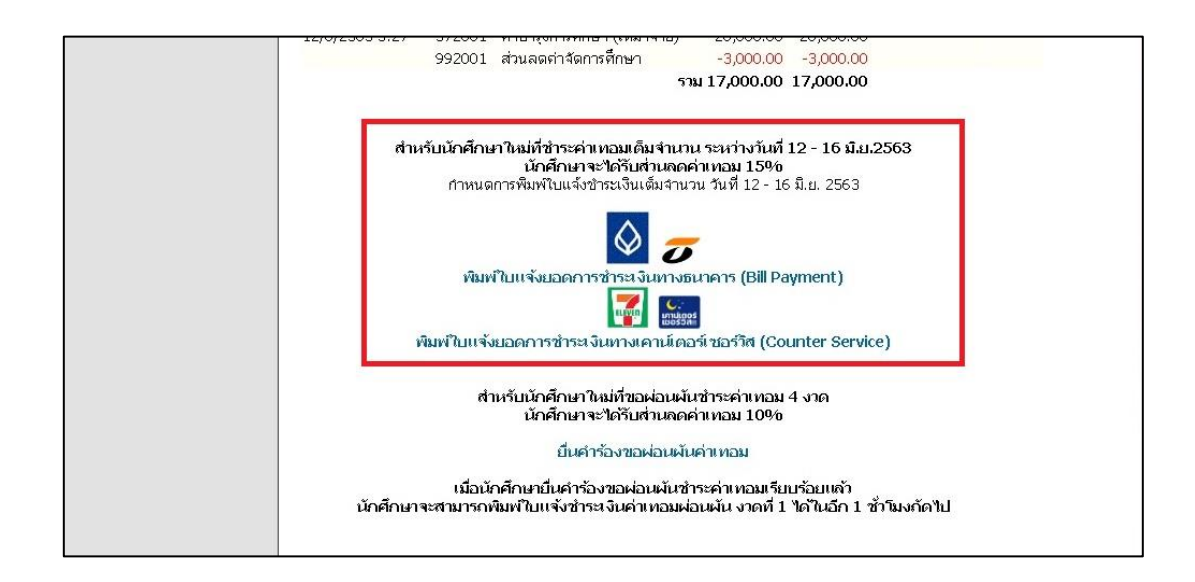

### <u>ขั้นตอนการผ่อนผันชำระค่าเทอม 4 งวด ได้รับส่วนลด 10%</u>

1. ในหน้า "ภาระค่าใช้จ่าย/ทุนการศึกษา" นักศึกษาสามารถคลิกที่ "ยื่นคำร้องขอผ่อนผันค่าเทอม" ที่ด้านล่างของหน้าเว็บไซต์

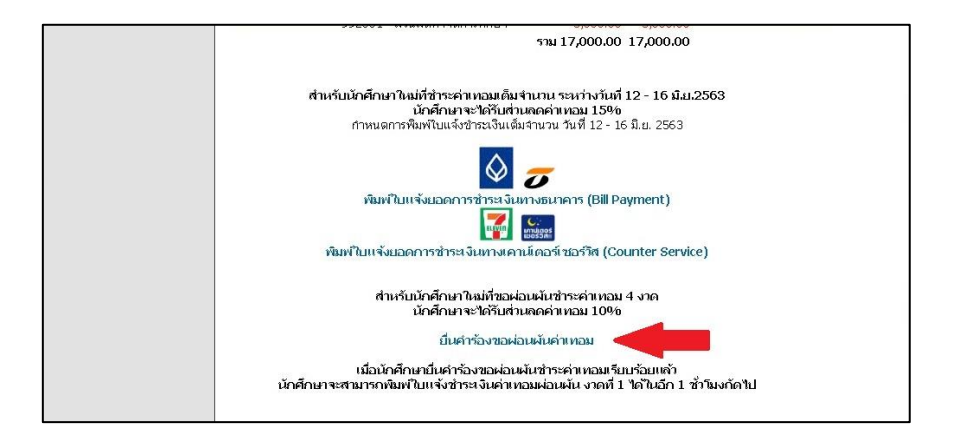

 2. นักศึกษาจะเข้ามาที่หน้า "ระบบคำร้องออนไลน์" ให้นักศึกษาเลือกชนิดคำขอเป็น "ขอผ่อนผันชำระค่าเทอม 4 งวด" จากนั้นให้นักศึกษากรอกข้อมูลเบอร์โทรศัพท์และ E-mail แล้วจึงกดปุ่ม "ส่งคำร้อง"

| มหาวิทยา<br>ราชมง(<br>RAJAMANG<br>123456789012-3 นายหกสอบ | ลัยเทคโนโลยี<br>กลพระพคร<br>ลแล มณังศรธรร of technology phra Nakhon<br>ระบบ → בתואו מיניים אוניים אוני<br>אוניים אוניים אוניים אוניים אוניים אוניים אוניים אוניים אוניים אוניים אוניים אוניים אוניים אוניים אוניים אוניים |
|-----------------------------------------------------------|----------------------------------------------------------------------------------------------------|
| เมนูหลัก<br>ติดตามผลศาร้อง<br>ดอยกลับ                     | ระบบคำร้องออนไลน์<br>วันศุกร์ที่ 12 มิถุนายน 2563<br>ขั้นที่ 1 เลือก ชนิดคำขอ ขอผ่อนชำระรา่าเทอม 4 งวด<br>ขั้นที่ 2 กรอกเบอร์โทรศัพท์ที่สามารถติดต่อได้<br>ขั้นที่ 3 กรอก E-Mail สำหรับจัดส่งเอกสาร<br>ขั้นที่ 4 กตปุ่ม ส่งสำร้อง<br>*โปรคอ่าน*<br>1 ในว่า สี้นารีแนรสัตโอเปลาร เรื่องออนแหน่งออนตอ ซีเล้า อุกภาพีก 10 กัน สี้นเวชไปน์ แล้นก่ออนแร็นท                                                                                                    |
|                                                           | <ol> <li>ในช่วงที่มหาวิทยาลัยปิดทำการ เนื่องจากการแพร่ระบาตของไวรัส COVID-19 นักตึกษาไม่ต้องเสียต่าธรรมเนียม<br/>ในการขอเอกสารในระบบคำร้องออนไลน์นี้</li> </ol>                                                                                                    |

3. ระบบจะให้นักศึกษาตรวจสอบข้อมูลคำร้อง หากข้อมูลถูกต้องแล้ว ให้นักศึกษากดปุ่ม "ยืนยันส่งคำร้อง"

| RMUTP RAJAMANO |                                            |  |
|----------------|--------------------------------------------|--|
| เมนูหลัก       | ระบบคำร้องออนไลน์                          |  |
| ติดตามผลศาร้อง | นศ.โปรดตรวจสอบคำร้องต่อไปนี้               |  |
| ดอยกลับ        | ชนิดคำขอ ขอผ่อนชำระกำเทอม 4 งวด            |  |
|                | เบอร์โทรศัพท์ 1234567890                   |  |
|                | กรอก E-Mail สำหรับจัดส่งเอกสาร 123@123.com |  |
|                | ยืนยันส่งคำร้อง แก้ไข                      |  |

4. ระบบจะแจ้งว่า "ส่งคำร้องเรียบร้อยแล้ว"

| มหาวิท<br>ราชม<br>RAJAMA | เยาลัยเทคโนโลยี<br>INGALA UNIVERSITY OF TECHNOLOGY PHRA NAKHON                                                                       |  |
|--------------------------|----------------------------------------------------------------------------------------------------|--|
| : 123456789012-3 นายพศ   | าสอบ ระบบ                                                                                                    |  |
| เมนูหลัก                 | ระบบคำร้องออนไลน์                                                                                                    |  |
| ติดตามผลศาร้อง           |                                                                                                    |  |
| ถอยกลับ                  | ส่งคำร้องเรียบร้อยแล้ว<br>ท่านสามารถติดตามดูได้ว่าคำร้องของท่านถูกประมวลผล<br>หรือยัง โดยใช้เม้าส์คลิ้กที่เมน <b>ุติดตามผลคำร้อง</b> |  |

5. นักศึกษาสามารถดูผลการยื่นคำร้องได้ที่เมนู "ติดตามผลคำร้อง"

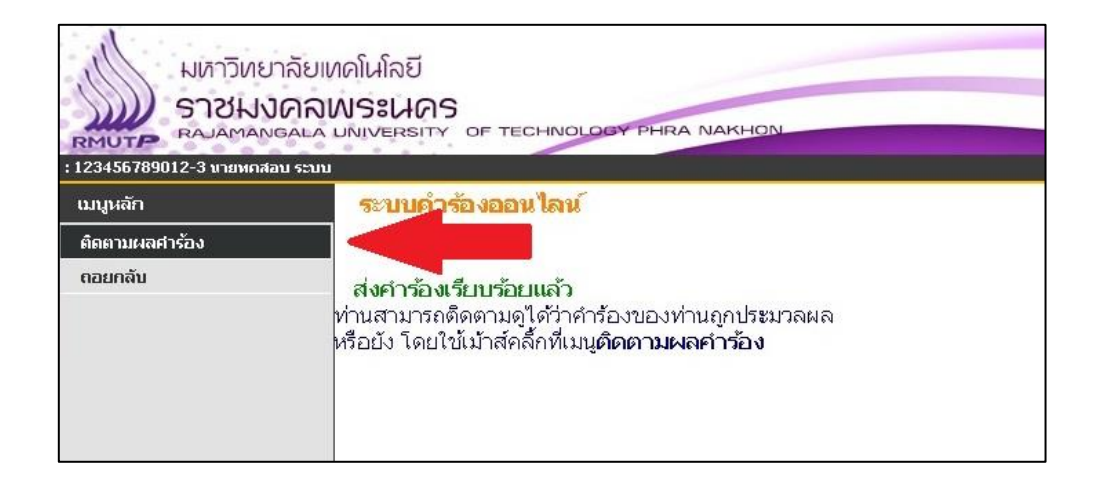

6. นักศึกษาจะพบคำร้องและสถานะคำร้องที่นักศึกษาได้ยื่นไว้

| ымлЭлие  | มาลัยเทคโนโลยี<br>มดลเล มพระเมคร<br>พลเล มพระพร<br>องระพร                         | S                  | ะบบบริการการผ       | สึกษา<br>∗ = ภาษาไทย • |
|----------|-----------------------------------------------------------------------------------|--------------------|---------------------|------------------------|
| เมนูหลัก | ติดตามผลคำร้อง                                                                    |                    |                     |                        |
| ดอยกลับ  | มหาวิทยาลัยเทคโนโลยี<br>ราช่มงคลพระมา<br>ราชาวารารารารารารารารารารารารารารารารารา |                    |                     |                        |
|          | ปี - ภาคฯแลงเพี่ ระบบคำร้องออบไลน์                                                | สถานะคำร้อง        | <u>าัน</u> ที่เสร็จ | โดย เหตุผล             |
|          | 2563 - 1 37675 ขอผ่อนชาระค่าเทอม 4 งวด                                            | ระบบบริการการศึกษา |                     |                        |
|          | 282 1 28.4 Statement and 178                                                      | w                  |                     | 100                    |
|          | 200 - 1 HAD human after climater                                                  |                    |                     |                        |
|          | 202 - 1 1002 with head of a share be                                              |                    | 5/4/2008 22:00:24   | CHARGE -               |
|          | 2011 Date additional association and all other to be                              |                    |                     | -                      |
|          | 201 1 100 st-MAss-hampenilige concept showed                                      |                    |                     | 329                    |
|          | 202 - 1 1200 with the damage of the set of the set                                |                    |                     |                        |
|          |                                                                                   |                    |                     |                        |

หมื่อนักศึกษายื่นคำร้องขอผ่อนชำระผันค่าเทอมเรียบร้อยแล้ว ให้นักศึกษารอประมาณ 1 ชั่วโมง แล้วให้นักศึกษาเข้าเมนู
 "ภาระค่าใช้จ่าย/ทุนการศึกษา" อีกครั้ง เพื่อเข้าไปพิมพ์ใบแจ้งชำระเงินค่าเทอมผ่อนผัน

|                                            | มหาวิทยาลัยเทดโนโลยี<br>ราชมงกลเพระเนคร<br>สมเศรสมจุณนา มหมงยายาว of technology phra Nakhon<br>123456789012-3 มายแหลม ระบบ                                         |                                             |            |           |                                               |  |  |  |
|--------------------------------------------|----------------------------------------------------------------------------------------------------|---------------------------------------------|------------|-----------|-----------------------------------------------|--|--|--|
| : 123456789012-3 นายทศสอบ                  | ระบบ                                                                                                    |                                             |            |           | · /                                           |  |  |  |
| เมบูหลัก<br>กอยกลับ<br>พิมพ์ไมเสร็จรับเงิน | <ul> <li>ภาระค่าใช้จาย/</li> <li>โปรดเดือกข้อมูลกา</li> <li>ถ้างข้าระ ทั้งหมด</li> <li>2. ใน ปีการศึกษา</li> <li>▶ 2563 / 1</li> <li>▼ ค้างชำระ ทั้งหมด</li> </ul> | (พุนการศึกษา<br>เระค่าใช้จ่านที่ต้องการแสดง |            |           |                                               |  |  |  |
|                                            | วันที่-เวลา                                                                                                    | รามการ                                      | ส่านวนเงิน | ด้างช่าระ | เลขที่ใบ วันผ่อน นมายเนต<br>เสร็จรับเงิน ชำระ |  |  |  |
|                                            | ปีการศึกษา 1/2563                                                                                                    |                                             |            |           |                                               |  |  |  |
|                                            | 12/6/2563 7:46                                                                                                    | 572001 คำบำรุงการศึกษา (เหมาจ่าย)           | 5,000.00   | 5,000.00  | ผ่อนผัน<br>งวดที่ 1                           |  |  |  |
|                                            | 12/6/2563 8:23                                                                                                    | 572001 คำบำรุงการศึกษา (เหมาจ่าย)           | 5,000.00   | 5,000.00  | ผ่อนผัน<br>งวดที่ 2                           |  |  |  |
|                                            | 12/6/2563 8:24                                                                                                    | 572001 ค่าบำรุงการศึกษา (เหมาจ่าย)          | 5,000.00   | 5,000.00  | ผ่อนผัน<br>งวดที่ 3                           |  |  |  |
|                                            |                                                                                                    | 572001 คำบำรุงการศึกษา (เหมาจ่าย)           | 5,000.00   | 5,000.00  | ผ่อนผัน<br>งวดที่ 4                           |  |  |  |
|                                            |                                                                                                    | 992001 ส่วนลดก่าจัดการทึกษา                 | -500.00    | -500.00   | ส่วนลด<br>งวดที่ 1                            |  |  |  |
|                                            |                                                                                                    | 992001 ส่วนลดค่าจัดการศึกษา                 | -500.00    | -500.00   | ส่วนลด<br>งวดที่ 2                            |  |  |  |
|                                            |                                                                                                    | 992001 ส่วนลดค่าจัดการศึกษา                 | -500.00    | -500.00   | ส่วนลด<br>งวดที่ 3                            |  |  |  |
|                                            | 12/6/2563 8:25                                                                                                    | 992001 ส่วนลดก่าจัดการศึกษา                 | -500.00    | -500.00   | ส่วนลด<br>งวดที่ 4                            |  |  |  |

 8. นักศึกษาจะพบใบแจ้งชำระเงินผ่อนผันค่าเทอม แต่ละงวด โดยนักศึกษาจะพิมพ์ใบแจ้งชำระเงินผ่อนผันค่าเทอมได้ตามวันที่ กำหนด

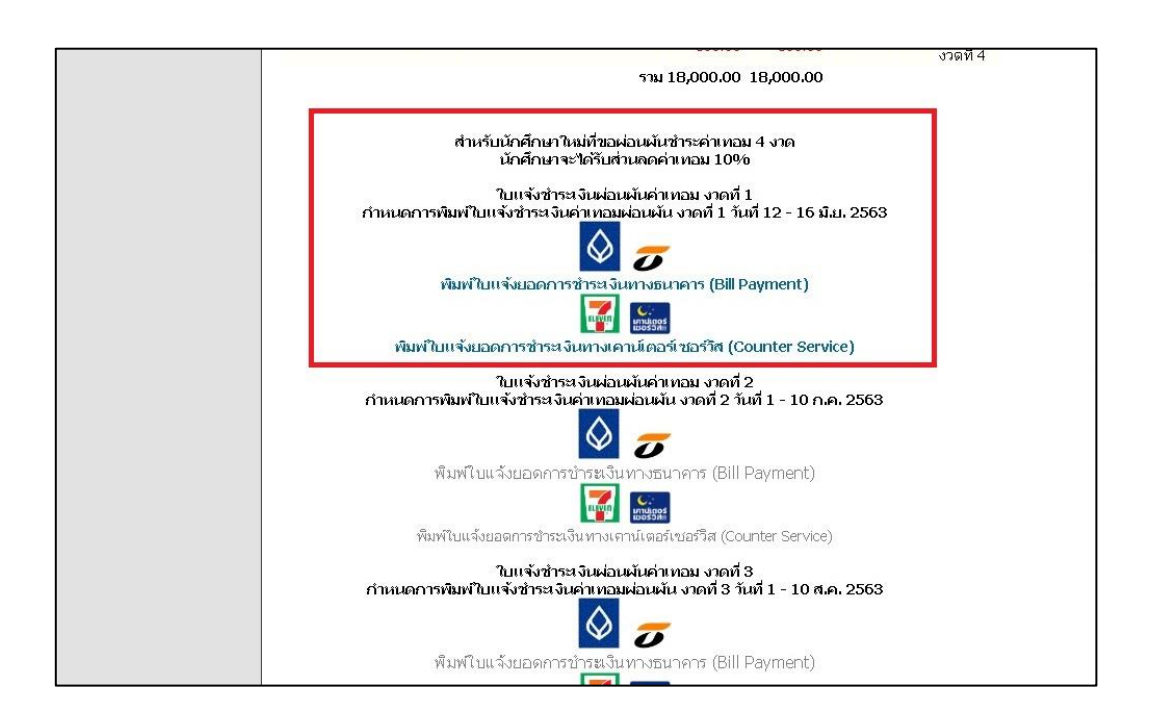

#### <u>ตัวอย่าง</u>

รูปภาพ หรือ PDF ไฟล์ที่ใช้งานสำหรับการรายงานตัวผ่านระบบออนไลน์ นักศึกษาใหม่สามารถ <u>ถ่ายรูปเอกสาร</u> หรือ <u>สแกนเอกสาร</u> และแนบรูปภาพหรือ PDFไฟล์ ส่ง<u>อีเมล์หรือไปรษณีย์</u>ตามที่ได้กำหนดไว้ โดยรูปภาพหรือ PDF ไฟล์ ในแต่ละรูป

้ ใบรายงานตัวนักศึกษาใหม่ (ปริ้นหรือดาว์โหลดได้<u>หลังจากกรอกข้อมูลรายงานตัวแล้ว</u>)

|                      | มหาวิทยาลัย<br>ใบรายงานร่             | มเทคโนโลยีราชมงคลพระนคร<br>รัวเพื่อขึ้นทะเบียนเป็นนักศึกษา |                              |
|----------------------|---------------------------------------|------------------------------------------------------------|------------------------------|
|                      | ระดับปริญญาต                          | ารี ปกติ ภาคการศึกษาที่ 1/2563                             |                              |
| คณะ                  | ศิลปศาสตร์                            |                                                            |                              |
| สาขาวิชา             | 31940701620101A การท่องเพี่ยว         | เ (4 ปี ภาคปกติ) ปริญญาตรี 4 ปี ปก                         | Ā                            |
| รหัสประจำตัวผู้สมัคร |                                       | เลขที่บัตรประจำตัวประชาชเ                                  | u i                          |
| ชื่อ                 | นางสาว                                | นามสกล                                                     |                              |
| ชื่อภาษาอังกฤษ       | Miss                                  | นามสกุลอังกฤษ                                              |                              |
| เพศ                  | หญิง                                  | เกิดวันที่                                                 |                              |
| เชื้อชาติ            | ไทย                                   | สัญชาติ                                                    | ไทย                          |
| ศาสนา                | พุทธ                                  | ความพิการ                                                  | ไม่พิการ                     |
| ระดับการศึกษาสูงสุด  | ม.6 (ไม่จำกัดหน่วยกิตขั้นต่ำ)         |                                                            |                              |
| ความถนัด/ความสนใจพิเ | เสษ ด้านภาษาต่างประเทศ                |                                                            |                              |
| ที่อยู่ตามทะเบียนบาน | เลขที่ประจำบาน                        |                                                            |                              |
| บ้านเลขที            |                                       | อาคาร/หมู่บ้าน                                             |                              |
| หมู่                 | - ชอย                                 | ถนน                                                        |                              |
| แขวง/ตำบล            |                                       | เซต/อำเภอ                                                  | ป้อมปราบศัตรูพ่าย            |
| จังหวัด              | กรุงเทพมหานคร                         | รพัสไปรษณีย์                                               |                              |
| เบอร์โทรศัพท์        |                                       | เบอร์มือถือ                                                |                              |
| Email                |                                       |                                                            |                              |
| ที่อยู่ปัจจุบัน      |                                       |                                                            |                              |
| บ้านเลขที่           |                                       | อาคาร/หมู่บ้าน                                             |                              |
| หมู่                 | - ชื่อย                               | ถนน                                                        |                              |
| แขวง/ตำบล            |                                       | เขต/อำเภอ                                                  | ตลิ่งชั่น                    |
| จังหวัด              | กรุงเพพมหานคร                         | รพัสไปรษณีย์                                               |                              |
| เบอร์โทรศัพท์        |                                       |                                                            |                              |
| ปิดวรี่อ             |                                       | ಾರ್ಮ                                                       | no the address of the second |
| รายได้บิดา           |                                       | เลขที่บัตรประชาชนบิดา                                      | 0100000000000000             |
| มารดาชื่อ            |                                       | อาซีพ                                                      | ด้าขาย/ธรกิจส่วนตัว          |
| รายได้บารดา          |                                       | เอลซี่มัดระโรงสอสมารากา                                    |                              |
| สถานภาพบิดามารดา     | บิตามารดาอย่ด้วยกัน                   | 2000001012012012081                                        |                              |
| ย้ปกตรองชื่อ         | a                                     | อาสีม                                                      | Annou (rehadou va            |
| สูงที่สี่สัปออรจง    | Linn.                                 | works                                                      | พายายวอุรกษตรแพร             |
| วายเตติกแนรดง        | เมระบุ                                | ความเกยวของของผู้บกครอง                                    | บดามารดาพรอญาด               |
|                      | ขอรับรองว่าข้อความที่กรอกไว้นี่เป็นคว | ามจริงทุกประการ และเอกสารต่าง ๆ                            | เป็นเอกสารที่ถูกต้อง         |
| สำหรับ               | แจ้าหน้าที่ (ล                        | ายมือชื่อ)                                                 | อ / เซนซอ                    |
| ตรวง                 | จเอกสาร                               |                                                            |                              |
|                      |                                       |                                                            | /                            |
| L                    |                                       |                                                            |                              |

### ้ตัวอย่างรูปสำเนาทะเบียนบ้าน <u>พร้อมเซ็นสำเนาถูกต้อง</u>

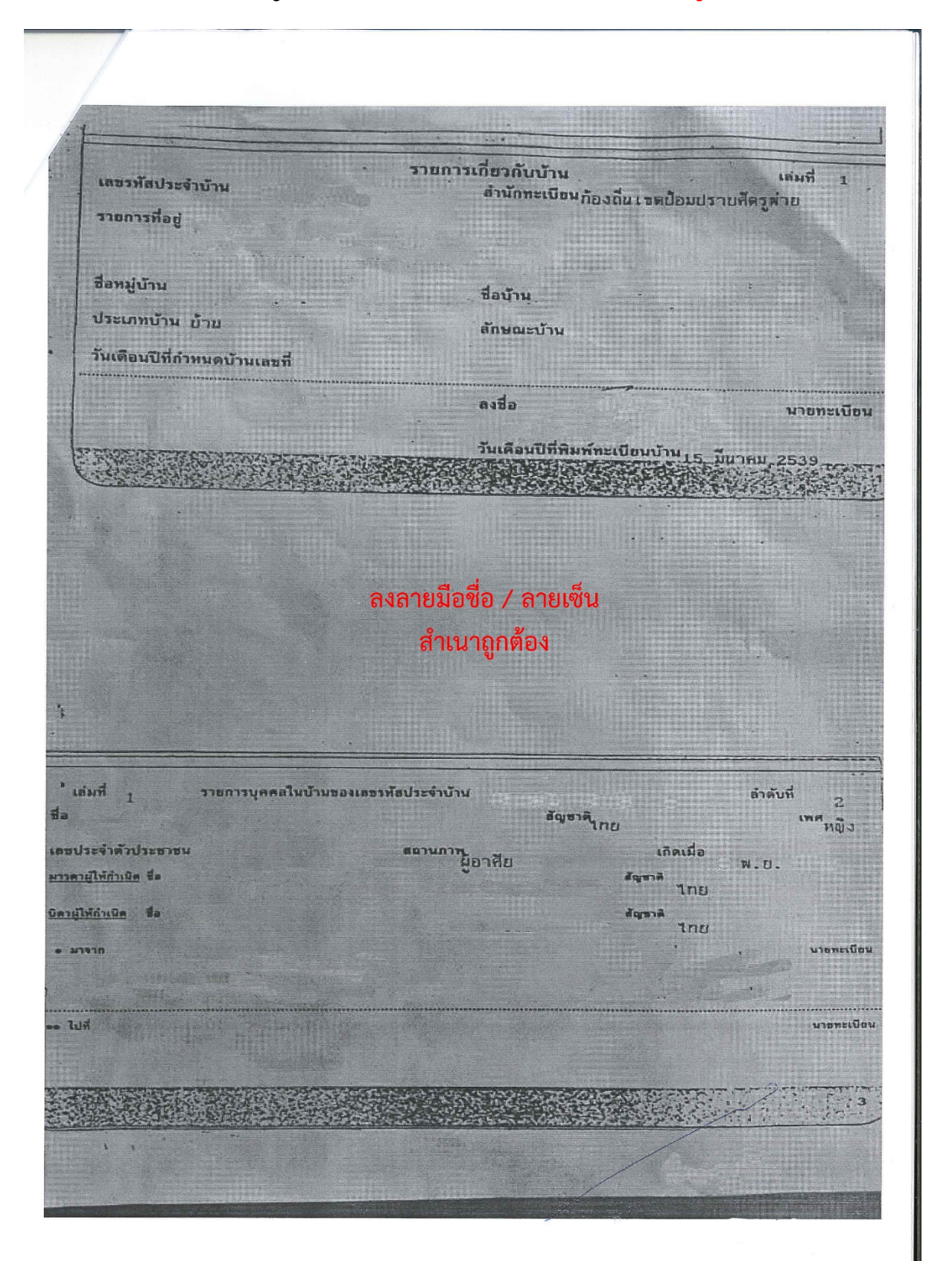

## สำเนาการชำระเงินผ่านธนาคารหรือเคาเตอร์เซอร์วิส ให้นักศึกษา<u>เลือกการชำระเงินค่าลงทะเบียนอย่างใดอย่างหนึ่งเท่านั้น</u>

้ตัวอย่างรูปสำเนาใบชำระเงินค่าลงทะเบียนผ่านเคาเตอร์เซอร์วิส <u>พร้อมเซ็นสำเนาถูกต้อง</u>

|                                                                                                    |                                                                                                    | โนโลยีราชบงคลพระนคร                                                                                                    |                     |
|----------------------------------------------------------------------------------------------------|----------------------------------------------------------------------------------------------------|----------------------------------------------------------------------------------------------------|---------------------|
| CP ALL, 7-Eleven stors 47                                                                                                    | //////                                                                                                    | Cutilos Cont                                                                                                    |                     |
| TAISO10754200001 (VAT                                                                                                    | Included)                                                                                                    | าลงทะเบอน<br>(วิวารณ์ในอำเภามัน)                                                                                                    |                     |
|                                                                                                    | AT                                                                                                    | 118921492310101701180180                                                                                                    |                     |
| ขรับที่ เจานี้เหลร์เหลร์ริด<br>7-มีเรงระ จากตั้ง 42/1/0                                                                                                    | 11/4<br>(145)                                                                                                    | Ref No. 1                                                                                                    | 1.5                 |
| Tax 10:01055370864.                                                                                                    | 12                                                                                                    | รับ/กลุ่ม 63:พศม/3                                                                                                    |                     |
| ในรับสายสาย                                                                                                    | NUQUEIN                                                                                                    | สาขาวิชา เทคโนโลยีสื่อสารเ                                                                                                    | นวลขน               |
|                                                                                                    | -                                                                                                    | รายการ                                                                                                    | F 1951 TO           |
|                                                                                                    |                                                                                                    | Description                                                                                                    |                     |
|                                                                                                    |                                                                                                    |                                                                                                    |                     |
|                                                                                                    |                                                                                                    |                                                                                                    |                     |
| มทร.พระนคร                                                                                                    |                                                                                                    |                                                                                                    |                     |
| Currowsi wo 0303208023021                                                                                                    | 13,000.00                                                                                                    |                                                                                                    |                     |
|                                                                                                    |                                                                                                    |                                                                                                    |                     |
|                                                                                                    |                                                                                                    |                                                                                                    |                     |
|                                                                                                    |                                                                                                    |                                                                                                    |                     |
| หลายรามตลหล้าง, กันกันตลง, ระเริ่ม, รั                                                                                                    | quiverent                                                                                                    |                                                                                                    |                     |
| Ins 0-2665-277                                                                                                    | 7                                                                                                    |                                                                                                    |                     |
| 1. Internationality                                                                                                    | 1                                                                                                    |                                                                                                    |                     |
| <ol> <li>ในวันสากสารระมี ไม่ไขไมเหรือวัน</li> </ol>                                                                                                    | ALL-ALINO ANT ALIONAL<br>ALL-ALINO ANT ALIONAL<br>ALL-ALINO ANT ALIONAL |                                                                                                    |                     |
|                                                                                                    |                                                                                                    |                                                                                                    |                     |
|                                                                                                    |                                                                                                    | 100001 2562 4 1052011 2563                                                                                                    | 3                   |
| ด้วยบรามัว มกกา                                                                                                    | 28 0<br>Envir                                                                                                    | พรายและลงบานพรายด้วย (ลงบานอาจารย์พี่บรีกษา)                                                                                                    | and the second      |
| พมายเพตุ : หลักฐ                                                                                                    | ามการขำระเงินฉบับนี้เป็น                                                                                                    | พียงใบแจ้งการข่าระเงินเท่านั้น ไม่ไขไบเคร็จรับเงิน<br>ถึงการข่างสินใน                                                                                                    | ระรถพะเมืองนักสืดพว |
| หลังจ                                                                                                    | ากข่าวะเงินเรียบรอยแล้ว บ                                                                                                    | ปีการศึกษาที่ 1/256                                                                                                    | 3                   |
| รหัสนักศักษา                                                                                                    |                                                                                                    | รุ่น/กลุ่ม 63:พอน./3                                                                                                    |                     |
| ขอาบวนเงิน 13                                                                                                    | 000.00                                                                                                    |                                                                                                    |                     |
| จำนวนเงิน(ดัวอัก                                                                                                    | (พร.) หนึ่งหมื่นสาม                                                                                                    | พันบาทถ้วน                                                                                                    |                     |
|                                                                                                    |                                                                                                    |                                                                                                    |                     |
|                                                                                                    | หาวิทยาลัยเทคโนโล                                                                                                    | <b>ยีราชมงคลพระบคร</b>                                                                                                    | ໃນ                  |
|                                                                                                    | ปรดขำระเงินภายในวันที่                                                                                                    | 28 อันวาคม 2562 - 4 มกราคม 2563                                                                                                    |                     |
|                                                                                                    | เคาน์เตอร์ เซอร์วิเ                                                                                                    | a (10 บาท)                                                                                                    |                     |
|                                                                                                    | te/Name: V                                                                                                    |                                                                                                    |                     |
|                                                                                                    | all marked and                                                                                                    | นที่ไม่ไขไบเสร็จรับเงิน**                                                                                                    | รพัฒนศ./Stud        |
|                                                                                                    | <b>เลขที่อ้างอิง/R</b>                                                                                                    |                                                                                                    |                     |
| -word in                                                                                                    | 1000 μα       ματάμετα ματάματα ματάμα ματάμα ματάμα ματάμα ματάμα ματάμα ματάμα ματάμα                                                                                                    |                                                                                                    |                     |
| จำนวบเงิน                                                                                                    | All, IPierren, (I.M. 17/10000)         Martine (I.M. 17/10000)         Martine (I.M. 17/100000)         Martine (I.M. 17/100000)         Martine (I.M. 17/100000)         Martine (I.M. 17/100000)         Martine (I.M. 17/1000000)         Martine (I.M. 17/100000000000000000000000000000000000                                                                                                    | ผู้วับเงิน/Recei                                                                                                    |                     |
|                                                                                                    |                                                                                                    |                                                                                                    |                     |
| marker 1                                                                                                    | A. W. W. 17/18383)         W. 19/18383)         W. 19/18383)         W. 19/18383)         W. 19/18383)         W. 19/18383)         W. 19/18383)         W. 19/18383)         W. 19/18383)         W. 19/18383)         W. 19/18383)         W. 19/18383)         W. 19/18383)         W. 19/18383)         W. 19/18383         W. 19/183         W. 19/18383         W. 19/183         W. 19/183                                                                                                    |                                                                                                    |                     |
| PALL-Filters and F// (1983)         PALL-Filters and F// (1983)         PALL-Filters and F// (1983)         Palence and F// (1983)         Palence and F// (1983)         Palo |                                                                                                    |                                                                                                    |                     |
|                                                                                                    |                                                                                                    |                                                                                                    |                     |
| Basel Call                                                                                                    |                                                                                                    |                                                                                                    |                     |
|                                                                                                    |                                                                                                    | The second second                                                                                                    |                     |
|                                                                                                    | and the second                                                                                                    | and the second second s |                     |
|                                                                                                    |                                                                                                    |                                                                                                    |                     |
|                                                                                                    |                                                                                                    |                                                                                                    |                     |
|                                                                                                    |                                                                                                    |                                                                                                    |                     |
|                                                                                                    |                                                                                                    |                                                                                                    |                     |

## ตัวอย่างรูปสำเนาการชำระเงินผ่าน ธนาคารกรุงเทพ หรือ ธนชาต <u>พร้อมเซ็นสำเนาถูกต้อง</u>

| 💙 ธนาดารกรุมเทพ                                                                                                    |                             | ชุดใบเสร็จรับเงื           |
|----------------------------------------------------------------------------------------------------|-----------------------------|----------------------------|
| ขบาศารกรุงเทพ จำทัพ เมศาณ 333 กมนชื่อม เขคบางมัก กรุงเทพา 10600 ไกร. (66) 2231 4333<br>เลขประทำศัวปูเมือกามีอากระกะเมือนเลขที่ 0107836000374 |                             |                            |
| 3r./Div. Code ตาซา: สาซาเช็นหรัด เวสต์เกต                                                                                                    |                             |                            |
| + TELLER ID :                                                                                                    | วันที่                      |                            |
| TERWINAL :                                                                                                    | Date                        |                            |
|                                                                                                    | ได้รับเงินจาก Received From |                            |
|                                                                                                    | เงินสด                      |                            |
| Commission - Bill Payment                                                                                                    |                             |                            |
| รายการ Particulars                                                                                                    |                             | จำนวนเงิน Amount           |
| ธาระโหนอ RNUTP มหาวทยาลย เทคโนโดยราชมงลดตระนคร<br>ส่วาศวล                                                                                    |                             |                            |
| DEF 4 . DEF 9 .                                                                                                    |                             |                            |
| IJUSE :                                                                                                    | 3 000 00 1000               |                            |
| สำธรรมเนียมบริการในการชาระ                                                                                                    | 3,000.00 0 m                | 10.00                      |
|                                                                                                    |                             |                            |
| าท<br>ออา ผู้สาราชอา                                                                                                    | Total                       | 40.00                      |
| KUTH "PREAD THAT HA-                                                                                                    | Iola [                      | 10.00                      |
| *** โปรดตรวจสอบความอกต้องและเก็บไว้เป็นหลักราน *** (S-                                                                                       | , S2- )                     |                            |
| ใบเสร็จรับเงินฉบับนี้จะสมบูรณ์ เมื่อเจ้าหน้าที่ของอนาคารผู้มีหน้าที่รับเงินองนาม                                                             | ผู้รับบริการ(เ              | ฉพาะได่มีใบ Pay-in)        |
| The receipt is not valid unless signed by an authorized bank officer.                                                                        | ผู้รับเงิน                  | /เจ้าหน้าที่ผู้รับมอบอำนาจ |
|                                                                                                    |                             |                            |
|                                                                                                    | 2 2 3                       |                            |
| 16. W                                                                                                    |                             |                            |
|                                                                                                    |                             | 5 G                        |
|                                                                                                    |                             |                            |
|                                                                                                    |                             | Pinto -                    |

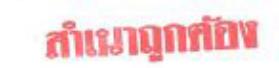

### ้ตัวอย่างสำเนาใบแสดงผลการศึกษา หรือ ใบ ปพ.1 <u>พร้อมเซ็นสำเนาถูกต้อง</u>

| 1           |
|-------------|
| at the Top  |
| <b>取</b> 、約 |
| 10000       |
| 63-63       |
| PASSAN      |
| 100 Kgca    |

ระเบียนแสดงผลการเรียนหลักสูตรแกนกลางการศึกษาขั้นพื้นฐาน ระดับมัธยมศึกษาตอนปลาย

| โรงเรียน        | ที่ปังกรวิทยาพัฒน์(วัดน้อยใน)ในพระราชูปถัมภ์ฯ |                     |         |     |            |  |
|-----------------|-----------------------------------------------|---------------------|---------|-----|------------|--|
| สังกัด          | สำนักงานคณะกรรมการการศึกษาขั้นพื้นฐาน กระทร   |                     |         |     |            |  |
| ตำบล/แขวง       | ตลิ่งชั้น                                     | ซื่อ                |         |     |            |  |
| อำเภอ/เขต       | ตลิ่งชั้น                                     | ชื่อสกุล            |         |     |            |  |
| จังหวัด         | กรุงเทพมหานคร                                 | เลขประจำด้วนักเรียน |         |     |            |  |
| สำนักงานเขต     | <b>พื้นที่การศึกษา</b> สพม.1 กรุงเทพมหานคร    | เลขประจำตัวประ      | เขาชน   |     |            |  |
| วันที่เข้าเรียน |                                               | วันเกิด             | เดือน   |     | พ.ศ.       |  |
| โรงเรียนเดิม    | ที่ปังกรวิทยาพัฒน์(วัดน้อยใน)ในพระราชูปถัมภ์ฯ | เพศ หญิง            | สัญชาติ | ไทย | ศาสนา พุทธ |  |
| จังหวัด         | กรุงเทพมหานคร                                 | ชื่อ - ชื่อสกลบิดา  |         |     |            |  |
| ชั้นเรียนสุดท้  | าย มัธยมศึกษาปีที่ 3                          | ชื่อ - ชื่อสกุลมารเ | ดา      |     |            |  |

ผลการเรียนรายวิชา

| รหัส/รายวิชา                     | หน่วยกิต | หลการเรียน | รหัส/รายวิชา                      | หน่วยกิต | เลยารเรียน | รหัส/รายวิชา                          | กน่วยกิต   | เลการเรียน |
|----------------------------------|----------|------------|-----------------------------------|----------|------------|---------------------------------------|------------|------------|
| ปีการศึกษา 2560 ภาคเรียนที่ 1    |          |            | ปีการศึกษา 2561 ภาคเรียนที่ 1     | -        |            | ปีการศึกษา 2562 ภาคเรียนที่ 1         |            | -          |
| ท31101 ภาษาไทย 1                 | 1.0      | 3.5        | ท32101 ภาษาไทย 3                  | 1.0      | 3.5        | ท33101 ภาษาไทย 5                      | 1.0        | 2          |
| ค31101 คณิตศาสตร์ 1              | 1.5      | 2          | ค32101 คณิตศาสตร์พื้นฐาน 3        | 1,5      | 3,5        | พ33101 สุขศึกษาและพลศึกษา 5           | 0.5        | 4          |
| ว30101 วิทยาศาสตร์(ชีววิทยา)     | 1.5      | 2.5        | ว30102 วิทยาศาสตร์กายภาพ(เคมี)    | 1.5      | 1.5        | ศ33101 ศิลปะ 5                        | 0.5        | 3          |
| ส31102 ประวัติศาสตร์ 1           | 0.5      | 2.5        | ส32102 ประวัติศาสตร์ 3            | 0.5      | 2          | ง33103 การงานอาชีพและเทคโนโลยี 5      | 0.5        | 2.5        |
| ส31107 สังคมศึกษา 1              | 1.5      | 3.5        | ส32107 สังคมศึกษา 3               | 1.5      | 1          | ค33201 ทักษะคณิตศาสตร์                | 2.5        | 2.5        |
| พ31101 สุขศึกษาและพลศึกษา 1      | 0.5      | 4          | พ32101สุขศึกษาและพลศึกษา 3        | 0.5      | 4          | ว30281 วิทยาศาสตร์เพื่อชีวิต          | 1.0        | 1.5        |
| ศ31101 คิลปะ 1                   | 0.5      | 2.5        | ศ32101 ศิลปะ 3                    | 0.5      | 4          | ส30202 การเมืองการปกครองของไทย        | 1.0        | 2          |
| ง31103 การงานอาชีพ 1             | 0.5      | 4          | ง32103 การงานอาชีพ 3              | 0.5      | 2.5        | ง30246 การออกแบบบรรจุภัณฑ์            | 1.0        | 3.5        |
| อ31101 ภาษาอังกฤษ 1              | 1.5      | 2          | อ32101 ภาษาอังกฤษ 3               | 1.5      | 2          | อ30205 ภาษาอังกฤษรอบรู้ 1             | 1.0        | 4          |
| ท30201 ทักษะการเขียน 1           | 1.0      | 3          | ค32201 คณิตศาสตร์เพิ่มเติม 3      | 2.0      | 1.5        | อ30207 ภาษาอังกฤษปฏิบัติงาน           | 1.0        | 4          |
| ค31201 คณิตศาสตร์เพิ่มเติม 1     | 2.0      | 3          | ส30220 หน้าที่พลเมือง 3           | 0.5      | 4          | อ30211 อังกฤษอ่าน-เขียน 5             | 1.0        | 1          |
| ส30218 หน้าที่พลเมือง 1          | 0.5      | 4          | ง30245 การเขียนเว็บไซต์           | 1.0      | 2.5        |                                       |            |            |
| ง30241 คอมพิวเตอร์กราฟิก 1       | 1.0      | 2          | อ30209 ภาษาอังกฤษอ่าน-เขียน 3     | 1.0      | 3          |                                       | 1.         |            |
| อ30201 ภาษาอังกฤษ อ่าน - เขียน 1 | 1.0      | 3          | อ30212 ภาษาอังกฤษฟัง-พด 3         | 1.0      | 3          |                                       |            |            |
| อ30203 ภาษาอังกฤษฟัง - พูด 1     | 1.0      | 2          | ปีการศึกษา 2561 ภาคเรียนที่ 2     |          |            | -                                     |            |            |
| ปีการศึกษา 2560 กาคเรียนที่ 2    |          |            | ท32102 ภาษาไทย 4                  | 1.0      | 3          |                                       |            |            |
| ท31102 ภาษาไทย 2                 | 1.0      | 3          | ค32102 คณิตศาสตร์พื้นฐาน 4        | 1.5      | 2.5        |                                       |            |            |
| ค31102 คณิตศาสตร์ 2              | 1.5      | 2          | ว30103 วิทยาศาสตร์กายภาพ(ฟิสิกส์) | 1.5      | 3.5        |                                       |            |            |
| ว30104 โลกดาราศาสตร์             | 1.5      | 3          | ส32105 ประวัติศาสตร์ 4            | 0.5      | 1          |                                       |            |            |
| ส31105 ประวัติศาสตร์ 2           | 0.5      | 1.5        | ส32108 สังคมศึกษา 4               | 1.5      | 2          |                                       |            |            |
| ส31108 สังคมศึกษา 2              | 1.5      | 3.5        | พ32102สุขศึกษาและพลศึกษา 4        | 0.5      | 4          | · · · · · · · · · · · · · · · · · · · |            |            |
| พ31102 สุขศึกษาและพลศึกษา 2      | 0.5      | 4          | ศ32102 ศิลปะ 4                    | 0.5      | 3.5        |                                       | 5          | BU         |
| ศ31102 ศิลปะ 2                   | 0.5      | 3          | ง32104 การงานอาชีพและเทคโนโลยี 4  | 0.5      | 3          | กลุ่มสาระการเวยนรู/                   | นูต<br>กาม | IV TO      |
| ง31104 เทคโนโลยี 2               | 0.5      | 2          | อ32102 ภาษาอังกฤษ 4               | 1.5      | 3          | การศึกษาค้นคว้าด้วยดนเอง              | I'LLA      | TIBIN'     |
| อ31102 ภาษาอังกฤษ 2              | 1.5      | 1.5        | ค32202 คณิตศาสตร์เพิ่มเติม 4      | 2.0      | 2.5        | ภาษาไทย                               | 70         | 3.00       |
| ท30202 ทักษะการเขียน 2           | 1.0      | 3          | ส30221 หน้าที่พลเมือง 4           | 0.5      | 4          | ดภิตศาสตร์                            | 16.5       | 2.25       |
| ค31202 คณิตศาสตร์เพิ่มเติม 2     | 2.0      | 1          | ง30242 การเขียนโปรแกรม 1          | 1.0      | 2.5        | วิพยาสาวสุดร์                         | 70         | 2.2.       |
| ส30219 หน้าที่พลเมือง 2          | 0.5      | 4          | อ30210 ภาษาอังกฤษอ่าน-เขียน 4     | 1.0      | 3.5        | วัทยาก เถตุว                          | 11.0       | 2.40       |
| ง30244 คอมพิวเตอร์กราฟิก 2       | 1.0      | 4          | อ30213 ภาษาอังกฤษฟัง-พด 4         | 1.0      | 2.5        | สงคมคมษา คาสนา และ เหนอรรม            | 11.0       | 2.55       |
| ช30202 ภาษาอังกฤษ อ่าน-เขียน 2   | 1.0      | 3          | 1 1                               |          |            | สุขศกษาและพลศกษา                      | 2.5        | 4.00       |
| อ30204 ภาษาอังกฤษฟัง - พด 2      | 1.0      | 2          |                                   |          |            | ศลปะ                                  | 2.5        | 3.20       |
| ,                                |          |            |                                   |          |            | การงานอาชีพและเทคโนโลยี               | 7.5        | 2.86       |
|                                  |          |            |                                   |          |            | ภาษาต่างประเทศ                        | 17.0       | 2.75       |
|                                  |          |            |                                   |          |            | การศึกษาค้นคว้าด้วยตนเอง (IS)         |            |            |
|                                  |          |            |                                   |          |            | ผลการเรียนเฉลี่ยรวม                   | 71.0       | 2.67       |

ลงลายมือชื่อ / ลายเซ็น สำเนาถูกต้อง

### การแนบไฟล์ผ่านอีเมล์

Draft saved

กรอกอีเมล์ที่กำหนดไว้

ชื่อเรื่อง ( Subject ) [ชื่อ-นามสกุล] , [รหัสนักศึกษา] , [คณะ] , [สาขาวิชา]

คำอธิบายเพิ่มเติมในอีเมล์ให้กรอก [ชื่อ-นามสกุล] , [รหัสนักศึกษา] , [คณะ] , [สาขาวิชา] ซ้ำอีกครั้ง

นางสาวที่นี่ ราชมงคล 076310101001-1 คณะศิลปศาสตร์ สาขาวิชาการท่องเที่ยว

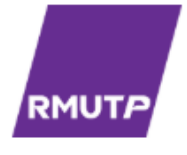

<u>เอกสารที่แนบส่ง</u>

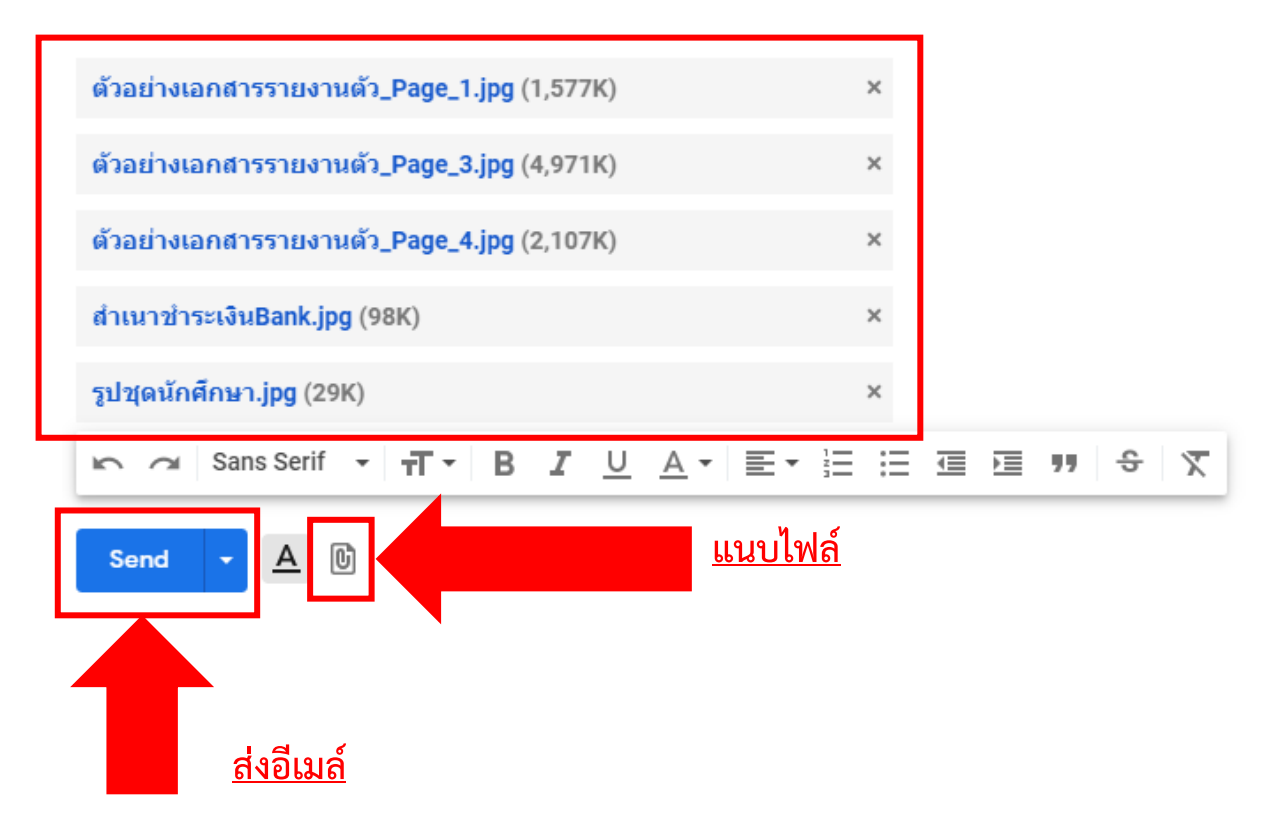